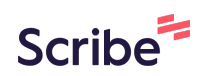

# Sortierung Zahlungsmittel + Zahlungsmittelstandard

| Lieferportal-Accounts    |          |  |  |
|--------------------------|----------|--|--|
| Lieferportal-Accounts Pr | otokolle |  |  |
| Feiertage                |          |  |  |
| SMS-Vorlagen             |          |  |  |
| Storegruppen             |          |  |  |
| Storeinventar            |          |  |  |
| Stores                   |          |  |  |
| Storeübergreifende Einst | ellungen |  |  |
| Storeverwalter           |          |  |  |
| Systemeinstellungen      |          |  |  |
| Webshopeinstellungen     |          |  |  |

## 2 Click edit/bearbeiten

|                      | SUCHE | tee        | EREN | NUR AF | CTIVE STO | ORES - |
|----------------------|-------|------------|------|--------|-----------|--------|
|                      |       |            |      |        |           |        |
|                      |       |            |      |        | 40        | 1 >    |
| ERGEHEND GESCHLOSSEN | ٩     | bearbeiten | 11   | -      | P         | đ      |
|                      | ٩     |            |      |        | ۵<br>و    | ×      |
|                      |       | *          |      | 0      | <b>e</b>  | ×      |
|                      |       |            |      |        |           |        |
|                      |       |            |      |        |           |        |

## **3** Click Payments/Zahlungsarten

|                      |                                                |                    | 0             |                |         |           |         |
|----------------------|------------------------------------------------|--------------------|---------------|----------------|---------|-----------|---------|
| Stammdaten           | Adresse/Kommunikation/Bank                     | Einstellungen      | Zahlungsarten | Öffnungszeiten | Drucken | Statistik | Impress |
| tammdate             | en                                             |                    |               |                |         |           |         |
| ichtbarkeit de       | s Stores                                       |                    |               |                |         |           |         |
| ese Einstellung bewi | rkt die Anzeige des Stores in den verschiedene | en Verkaufskanälen |               |                |         |           |         |
| :htbar für: Callcer  | nter                                           | ja                 | $\supset$     |                |         |           |         |
| :htbar für: Websh    | ор                                             | ja                 | $\supset$     |                |         |           |         |
| :htbar für: Portall  | bestellung                                     | ja                 | $\supset$     |                |         |           |         |
| :htbar für: APP      |                                                | ja                 | $\supset$     |                |         |           |         |
| :htbar für: Mobile   | Webshop                                        | ja                 |               |                |         |           |         |

4

### Set Payment as default/Standard

| Funco Sale: 🗸<br>Selbstbedienterminal: 🗸                                                                                   | Standard Kasse         |                                                                                                    |
|----------------------------------------------------------------------------------------------------|------------------------|----------------------------------------------------------------------------------------------------|
| Cash Guard (Driver only) (Barzahlung) :<br>Webshop/App: ★<br>Calicenter: ★<br>Point of Sale: ↓<br>Selbstbedienterminal: ★  | ja<br>Sortierung Kasse | Name der Zahlart<br>wird im Shop bei dieser Zahlart angezeigt<br>Fibu-Konto der Zahlart<br>wird bei automatischen Buchungen benutzt<br>Gebühr der Zahlart<br>wird bei Verwendung der Zahlart mit berechnet<br>Bezeichnung der Gebühr<br>Kann durch einen Fahrer im Fahrerterminal bei Rückkehr von<br>Tour oder beim Ändern der Zahlart aus der Bestell-Liste herau<br>ausgewählt werden |
| bereits online gezahlt (Onlinezahlung) :<br>Webshop/App: ★<br>Callcenter: ↓<br>Point of Sale: ↓<br>Selbstbedienterminal: ↓ | Sortierung Kasse       |                                                                                                    |

**5** Change order / Änderung der Reihenfolge in der POS (1, 2, 3 .... )

| Webshop/App: ★<br>Callcenter: ★<br>Point of Sale: ✔<br>Selbstbedienterminal: ✔                                            | Sortierung Kasse             |                                                                                                    |
|----------------------------------------------------------------------------------------------------|------------------------------|----------------------------------------------------------------------------------------------------|
|                                                                                                    | Standard Kasse               |                                                                                                    |
| Cash Guard (Driver only) (Barzahlung) :<br>Webshop/App: ★<br>Callcenter: ★<br>Point of Sale: ✔<br>Selbstbedienterminal: ★ | ja<br>Sortierung Kasse<br>Ja | Name der Zahlart<br>wird im Shop bei dieser Zahlart angezeigt<br>Fibu-Konto der Zahlart<br>wird bei automatischen Buchungen benutzt<br>Gebühr der Zahlart<br>wird bei Verwendung der Zahlart mit berechnet<br>Bezeichnung der Gebühr<br>Kann durch einen Fahrer im Fahrerterminal bei Rückkehr von ei<br>Tour oder beim Ändern der Zahlart aus der Bestell-Liste heraus<br>ausgewählt werden |
| bereits online gezahlt (Onlinezahlung) :                                                                                  | nein                         |                                                                                                    |
| vvedsnop/App: 🛪                                                                                                    | Sortierung Kasse             |                                                                                                    |

### Set further sort index / stelle Sortierindex für weitere Zahlungsmittel ein

| Dar geru-rer minar (Barzaniung) ;<br>Vebshop/App: ★<br>Callcenter: ★<br>Point of Sale: ✓<br>jelbstbedienterminal: ✓       | Sortierung Kasse                                      |                                                                                                    |
|----------------------------------------------------------------------------------------------------|-------------------------------------------------------|----------------------------------------------------------------------------------------------------|
|                                                                                                    | Standard Kasse                                        |                                                                                                    |
| Cash Guard (Driver only) (Barzahlung) :<br>Nebshop/App: ★<br>Callcenter: ★<br>Point of Sale: ↓<br>Selbstbedienterminal: ★ | ja<br>Sortierung Kasse<br>1 ÷<br>Standard Kasse<br>ja | Name der Zahlart<br>wird im Shop bei dieser Zahlart angezeigt<br>Fibu-Konto der Zahlart<br>wird bei automatischen Buchungen benutzt<br>Gebühr der Zahlart<br>wird bei Verwendung der Zahlart mit berechnet<br>Bezeichnung der Gebühr<br>Kann durch einen Fahrer im Fahrerterminal bei Rückkehr von ein<br>Tour oder beim Ändern der Zahlart aus der Bestell-Liste heraus |
| pereits online gezahlt (Onlinezahlung) :<br>Alebeben/Ann: ¥                                                               | nein                                                  | ausgewählt werden                                                                                                    |

**7** Type "3"

6

8 Click save/speichern

| Callcenter: X Point of Sale: X              |                    |
|---------------------------------------------|--------------------|
| Selbstbedienterminal: X                     |                    |
| Paylink (Online-Kartenzahlung: Concardis) : | nein               |
| Webshop/App: 🗸                              |                    |
| Callcenter: ×                               | Sortierung Webshop |
| Point of Sale: X<br>Selbstbedienterminal: X |                    |
| Kartenzahlung (Online Kartenzahlung) :      | nein               |
| Kar tenzaniung (onine-kartenzaniung).       |                    |
| Webshop/App: 🗙                              |                    |
| Callcenter: X                               |                    |
| Selbstbedienterminal: X                     |                    |
|                                             |                    |
|                                             |                    |
|                                             |                    |
|                                             |                    |